## 電子ブック(Maruzen eBook Library)の、学外からの利用方法

Maruzen eBook Library の電子ブックを、学術 認証フェデレーション(学認)のサービスを利 用することにより、統一アカウントを用いて学 外から利用することが出来ます。

電子ブックの詳細については、以下の附属図書館の ページも御参照下さい。

http://www.lib.mie-u.ac.jp/e\_journal/e\_book/

## 利用方法

1. Maruzen eBook Library のウェブサイトにアク セスします。

## https://elib.maruzen.co.jp

2. 認証画面が表示されますので、「学認アカウン トをお持ちの方はこちら」の青いボタンをクリック します。

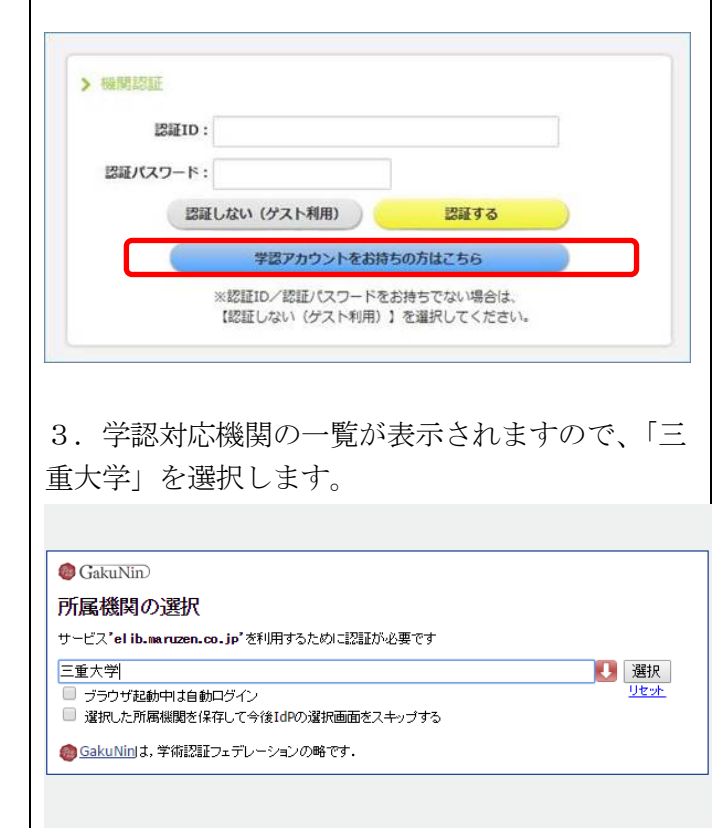

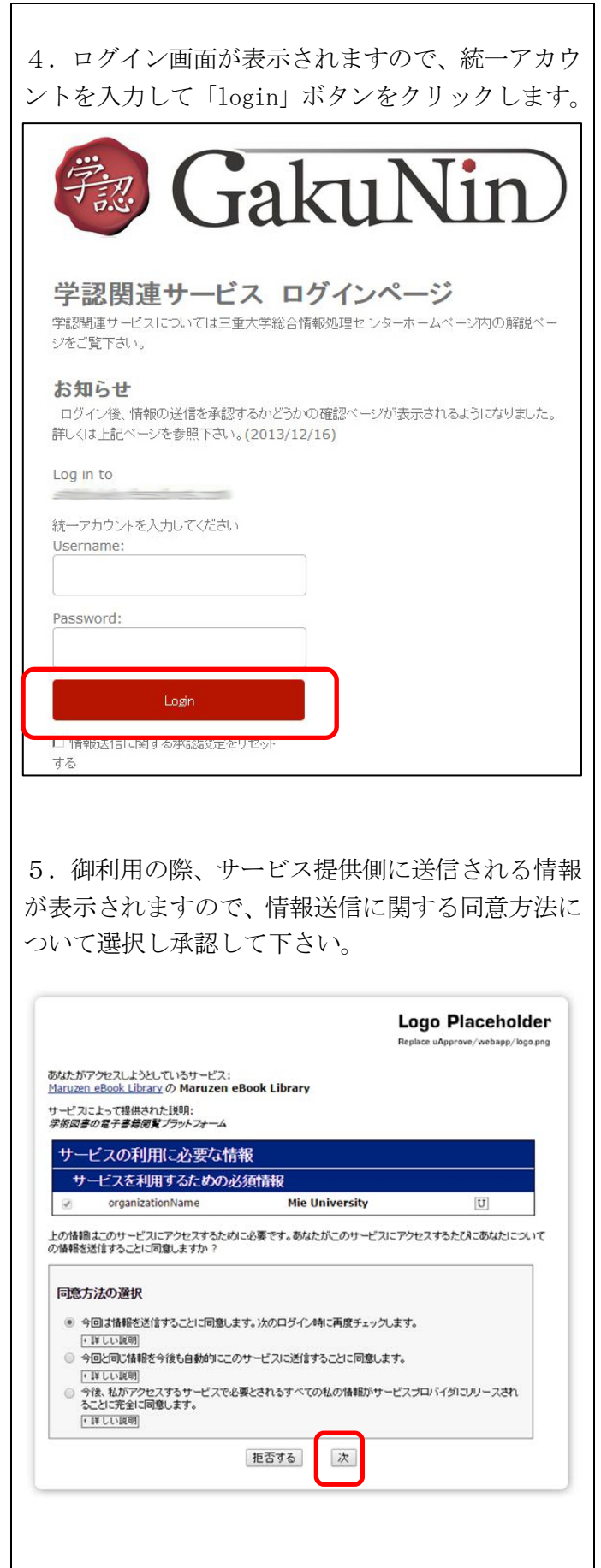

## 電子ブック(Maruzen eBook Library)の、学外からの利用方法

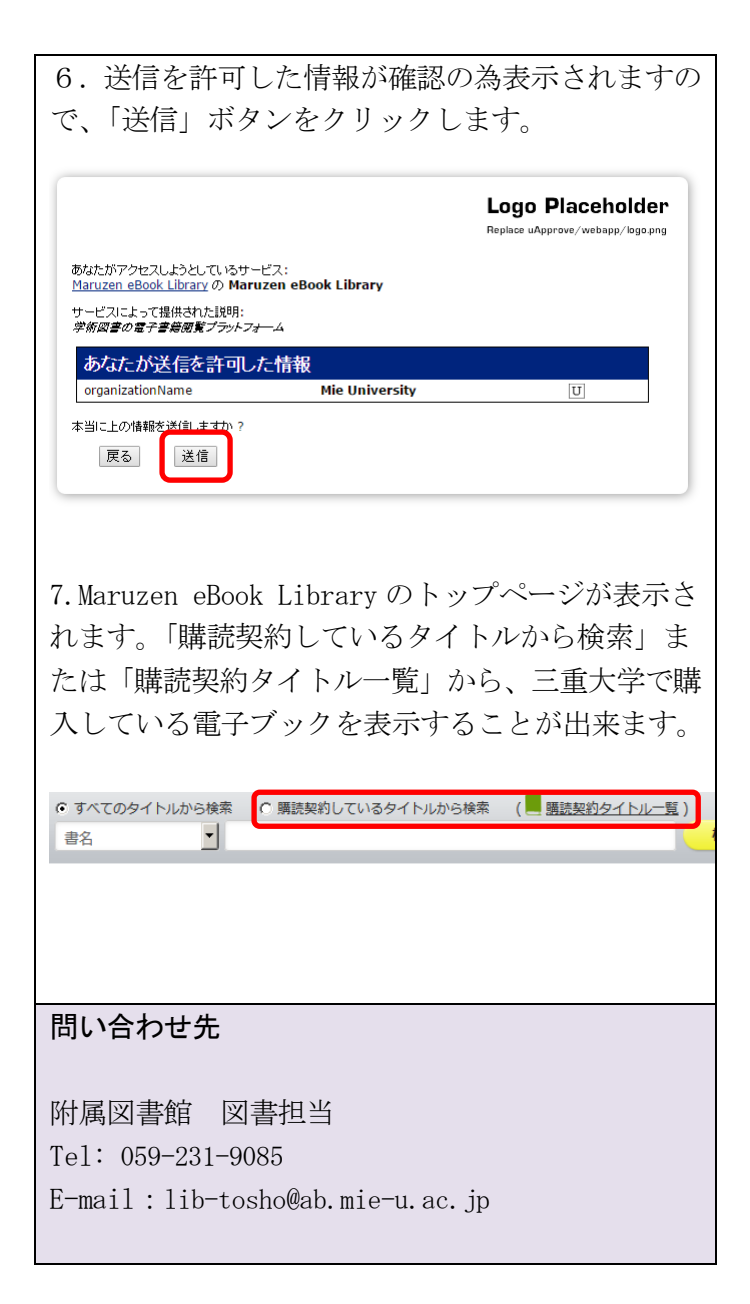